## **Oracle Banking APIs**

OBP Base Setup and Configuration Guide Release 18.1.0.0.0

### Part No. E94092-01

April 2018

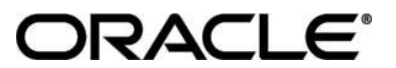

OBP Base Setup and Configuration Guide April 2018

Oracle Financial Services Software Limited Oracle Park Off Western Express Highway Goregaon (East) Mumbai, Maharashtra 400 063 India Worldwide Inquiries: Phone: +91 22 6718 3000 Fax:+91 22 6718 3001 www.oracle.com/financialservices/

Copyright © 2018, Oracle and/or its affiliates. All rights reserved.

Oracle and Java are registered trademarks of Oracle and/or its affiliates. Other names may be trademarks of their respective owners.

U.S. GOVERNMENT END USERS: Oracle programs, including any operating system, integrated software, any programs installed on the hardware, and/or documentation, delivered to U.S. Government end users are "commercial computer software" pursuant to the applicable Federal Acquisition Regulation and agency-specific supplemental regulations. As such, use, duplication, disclosure, modification, and adaptation of the programs, including any operating system, integrated software, any programs installed on the hardware, and/or documentation, shall be subject to license terms and license restrictions applicable to the programs. No other rights are granted to the U.S. Government.

This software or hardware is developed for general use in a variety of information management applications. It is not developed or intended for use in any inherently dangerous applications, including applications that may create a risk of personal injury. If you use this software or hardware in dangerous applications, then you shall be responsible to take all appropriate failsafe, backup, redundancy, and other measures to ensure its safe use. Oracle Corporation and its affiliates disclaim any liability for any damages caused by use of this software or hardware in dangerous applications.

This software and related documentation are provided under a license agreement containing restrictions on use and disclosure and are protected by intellectual property laws. Except as expressly permitted in your license agreement or allowed by law, you may not use, copy, reproduce, translate, broadcast, modify, license, transmit, distribute, exhibit, perform, publish or display any part, in any form, or by any means. Reverse engineering, disassembly, or decompilation of this software, unless required by law for interoperability, is prohibited.

The information contained herein is subject to change without notice and is not warranted to be error-free. If you find any errors, please report them to us in writing.

This software or hardware and documentation may provide access to or information on content, products and services from third parties. Oracle Corporation and its affiliates are not responsible for and expressly disclaim all warranties of any kind with respect to third-party content, products, and services. Oracle Corporation and its affiliates will not be responsible for any loss, costs, or damages incurred due to your access to or use of third-party content, products, or services.

## **Table of Contents**

| 1. | Pre  | eface                                  | 4    |
|----|------|----------------------------------------|------|
| 1. | 1    | Intended Audience                      | 4    |
| 1. | 2    | Documentation Accessibility            | 4    |
| 1. | 3    | Access to OFSS Support                 | 4    |
| 1. | 4    | Structure                              | 4    |
| 1. | 5    | Related Information Sources            | 4    |
| 2. | Intr | troduction                             | 5    |
| 3. | Dat  | atabase Tables and Alert Configuration | 6    |
| 4. | Cor  | onfigurations                          | 7    |
| 4. | 1    | OBP Application Configurations         | . 12 |
|    | 4.1. | 1.1 Funding table template maintenance | . 12 |
|    | 4.1. | 1.2 Application level fees             | .12  |
|    | 4.1. | 1.3 Financial template maintenance     | . 12 |
| 4. | 2    | OUD configuration in OBP:              | . 13 |
| 5. | Pro  | oduct configuration                    | 21   |
| 6. | Cre  | edential mapping for anonymous access  | 22   |

## 1. Preface

#### **1.1 Intended Audience**

This document is intended for the following audience:

- Customers
- Partners

#### **1.2** Documentation Accessibility

For information about Oracle's commitment to accessibility, visit the Oracle Accessibility Program website at <u>http://www.oracle.com/pls/topic/lookup?ctx=acc&id=docacc.</u>

#### 1.3 Access to OFSS Support

Oracle customers have access to electronic support through My Oracle Support. For information, visit

<u>http://www.oracle.com/pls/topic/lookup?ctx=acc&id=info</u> or visit <u>http://www.oracle.com/pls/topic/lookup?ctx=acc&id=trs</u> if you are hearing impaired.

#### 1.4 Structure

This manual is organized into the following categories:

*Preface* gives information on the intended audience. It also describes the overall structure of the User Manual.

The subsequent chapters describes following details:

- Introduction
- Preferences & Database
- Configuration / Installation.

#### 1.5 Related Information Sources

For more information on Oracle Banking APIs Release 18.1.0.0.0, refer to the following documents:

Oracle Banking APIs Installation Guide

## 2. Introduction

This document is intended for setting up OBAPIs 18.1.0.0.0 with OBP 2.5.0.2 Base release.

## 3. Database Tables and Alert Configuration

Please complete day one maintenance from admin screen. Please refer 'User Manual Oracle Banking APIs System Configuration.docx' document for day one maintenance.

# 4. Configurations

• DIGX\_FW\_CONFIG\_ALL\_B

| Category Id                | Property Id                          | Description                                                                                                    |
|----------------------------|--------------------------------------|----------------------------------------------------------------------------------------------------|
| OriginationUs<br>erRole    | USER_ROLE_CUSTOMER                   | Default roles for Origination user<br>creation. The prop_id does not<br>matter. All roles for category_id<br>'OriginationUserRole' would be<br>assigned to the created user.                                                                   |
| OriginationAle<br>rtConfig | BANK_NAME                            | Property value is used in Originations<br>related Alerts. Prop_Value in Base :<br>'EMERALD ME BANK'                                                                                                    |
| OriginationCo<br>nfig      | ORG_DOB_AGE_LIMIT_CHECK              | Whether DOB check is local or to be done remotely. Possible values are LOCAL or REMOTE.                                                                                                    |
| OriginationCo<br>nfig      | ORG_DOB_AGE_LIMIT                    | DOB Age Limit Value. In case the<br>above property value is LOCAL, the<br>age limit (as number of years) in<br>number is to be specified for this<br>property.                                                                                 |
| OriginationCo<br>nfig      | FUNDING_OPTIONS_FOR_EXISTIN<br>G     | Funding Options for Existing<br>Party. Values mentioned here should<br>be values from<br>'com.ofss.obp2502.enumeration.settle<br>ment.SettlementModeType'. Only<br>these funding modes will be available<br>in OBAPIs.                         |
| OriginationCo<br>nfig      | FUNDING_OPTIONS_FOR_NON_E<br>XISTING | Funding Options for Non-Existing<br>Party. Values mentioned here should<br>be values from<br>'com.ofss.obp2502.enumeration.settle<br>ment.SettlementModeType. Only<br>these funding modes will be available<br>in OBAPIs.                      |
| OriginationCo<br>nfig      | CARD                                 | Two types of categories of Cards. If<br>settlement mode<br>'FUNDING_OPTIONS_FOR_NON_E<br>XISTING' contains 'CARD', then what<br>cards should be allowed should be<br>mentioned here. Possible<br>'CARD_CREDIT,CARD_DEBIT'<br>(comma separated) |
| Category Id                | Property Id                          | Description                                                                                                    |

| OriginationCo<br>nfig | USERNAME_TYPE                           | Username type while registering the prospect. Possible values EMAIL/OTHERS                                                                                                    |
|-----------------------|-----------------------------------------|----------------------------------------------------------------------------------------------------|
| OriginationCo<br>nfig | LIST_CANCELLATION_DAYS                  | Submission Cancellation List Range.<br>This value will be used in Report<br>Generation for Cancelled<br>Applications. This property indicates<br>the number of days for which the<br>cancellation report will be generated. |
| OriginationCo<br>nfig | ORIG_PI_EMAIL_VERIFICATION_R<br>EQUIRED | If Email Verification via OTP is required.                                                                                                    |

Apart from these mandatory changes, there are few non-mandatory configurations for 'OriginationConfig' category id in DIGX\_FW\_CONFIG\_ALL\_B to change system behavior which are:

| Property Id                                  | Description                                                                                                    | Default value                                                                                                    |  |  |
|----------------------------------------------|----------------------------------------------------------------------------------------------------|----------------------------------------------------------------------------------------------------|--|--|
| CONTACT_INFO                                 | This property allows<br>admin to enable or<br>disable de-dupe check<br>for contact information.<br>Possible values can be<br>'true' or 'false'.      | false                                                                                                    |  |  |
| CONTENT_UPLOAD_A<br>LLOWED_TYPE_LIST         | This property contains<br>allowed file types and                                                                                                    | .txt,.png,.xlsx,.doc,.pdf,.jpeg,.jpg                                                                                                    |  |  |
| CONTENT_UPLOAD_M<br>IME_TYPES_WHITE_LI<br>ST | separated) which can<br>be uploaded by user at<br>various stage of<br>Origination process.                                                           | application/pdf,image/jpeg,image/png,appli<br>cation/x-compressed,application/x-zip-<br>compressed,application/zip,application/ms<br>word,application/vnd.openxmlformats-<br>officedocument.wordprocessingml.docume<br>nt,text/plain,application/pdf,application/vnd<br>.ms-excel,application/vnd.openxmlformats-<br>officedocument.spreadsheetml.sheet |  |  |
| CONTENT_UPLOAD_M<br>IME_TYPES_ZIP_LIST       | This property contains<br>allowed zipped file<br>types and MIME type<br>which can be uploaded<br>by user at various stage<br>of Origination process. | application/x-compressed,application/x-<br>zip-compressed,application/zip                                                                                                    |  |  |
| DATA_REQUIRED_FO<br>R_SUBMISSION             | This property<br>determines whether to<br>send applicant's data<br>with submission id at<br>submission stage or<br>not.                              | false                                                                                                    |  |  |

| Property Id                                 | Description                                                                                                    | Default value |
|---------------------------------------------|----------------------------------------------------------------------------------------------------|---------------|
|                                             | For obp base set up values of the property id should always be false.                                                                                 |               |
| DRIVING_LICENSE_EX<br>PIRY_DURATION         | This property contains<br>maximum years<br>allowed for the expiry<br>duration of driving<br>license.                                                  | 15            |
| DRIVING_LICENSE_M<br>AX_LENGTH              | This property contains<br>maximum length<br>allowed for the id of<br>driving license.                                                                 | 30            |
| EMPLOYMENT_INFO                             | This property allows<br>admin to enable or<br>disable de-dupe check<br>for employment<br>information. Possible<br>values can be 'true' or<br>'false'. | false         |
| EMPLOYMENT_STABI<br>LITY_MONTH_DURATI<br>ON | This property contains<br>minimum duration (in<br>years) of employment<br>needs to be captured<br>during the origination<br>process.                  | 12            |
| IDENTITY_INFO                               | This property allows<br>admin to enable or<br>disable de-dupe check<br>for identity information.<br>Possible values can be<br>'true' or 'false'.      | false         |
| INTEREST_ONLY_STA<br>GES                    | This property contains<br>list of Interest only<br>stages supported by the<br>system.                                                                 | IOI,IOA       |
| IS_CAPITALIZE_FEES_<br>ENABLE               | This property allows<br>admin to enable or<br>disable capitalization of<br>fee. Possible values<br>can be 'true' or 'false'.                          | true          |
| IS_LMI_ENABLED                              | This property<br>determines whether to<br>consider LMI while<br>calculating funding<br>details.<br>Contains value for LMI                             | false         |

| Property Id                            | Description                                                                                                    | Default value                                                                                                   |
|----------------------------------------|----------------------------------------------------------------------------------------------------|----------------------------------------------------------------------------------------------------|
|                                        | capitalization. Value can be 'true' or 'false'.                                                                                                    |                                                                                                    |
| IS_NOMINATE_FOR_F<br>EE                | This property<br>determines whether<br>applicant is nominated<br>for fees consideration<br>while calculating<br>funding details.                                                                                                    | true                                                                                                    |
| IS_REGISTRATION_M<br>ANDATORY          | This property<br>determines whether<br>registration of applicant<br>before submission is<br>mandatory or not. If<br>value is 'true', the<br>applicant has to register<br>himself as a user before<br>final submission. Else<br>applicant can directly<br>progress for final<br>submission. | false                                                                                                    |
| MANDETORY_DOCUM<br>ENT_CHECK_NEEDED    | This property<br>determines whether to<br>display all documents<br>or only mandatory<br>documents. Possible<br>values can be 'true' or<br>'false'.                                                                                                    | false                                                                                                    |
| MAX_ALLOWED_VEHI<br>CLE_AGE            | This property contains<br>maximum allowed age<br>(in years) for used<br>vehicles.                                                                                                    | 10                                                                                                    |
| ORG_REG_LINK_TIME<br>OUT               | This property contains<br>time out value (in<br>minutes) for<br>Registration link for co-<br>applicant.                                                                                                    | 15                                                                                                    |
| ORIGINATION_DEALE<br>R_REDIRECTION_URL | This property contains<br>URL used for<br>redirecting user from<br>dealer page to bank.                                                                                                    | http://\${OBAPIs.WEB.HOST}:\${OBAPIs.W<br>EB.PORT}/index/public/model-<br>bank.html?module=payday&context=index |
| ORIGINATION_WORKF<br>LOW_LOADER        | This property contains<br>configuration whether to<br>fetch workflow from<br>database or from<br>cache. Possible Values<br>can be CACHE (for                                                                                                    | DB                                                                                                    |

| Property Id                   | Description                                                                                                    | Default value |
|-------------------------------|----------------------------------------------------------------------------------------------------|---------------|
|                               | fetching workflow from<br>cache) or DB(for<br>fetching workflow from<br>database.                                                               |               |
| PRIMARY_INFO                  | This property allows<br>admin to enable or<br>disable de-dupe check<br>for primary information.<br>Possible values can be<br>'true' or 'false'. | false         |
| PRINCIPAL_STAGES              | This property contains<br>list of principal only<br>stages supported by the<br>system.                                                          | EPI,EIPI      |
| VEHICLE_MILEAGE_M<br>AX_LIMIT | This property contains<br>allowed maximum<br>mileage for used<br>vehicle.                                                                       | 125000        |
| VEHICLE_YEAR_MAX_<br>LIMIT    | This property contains<br>maximum difference<br>allowed (in<br>year)between system<br>date and<br>Vehicle Manufacturing<br>year.                | 10            |

### 4.1 **OBP Application Configurations**

Following maintenance/configurations should be done in OBP application.

#### 4.1.1 Funding table template maintenance

This maintenance decides which all sections like LMI, Fees should be part of funding table.

#### 4.1.2 Application level fees

This maintenance decides which all fees like 'Title Search fee', 'Registration fee' should be shown on application tracker and funding table.

#### 4.1.3 Financial template maintenance

This maintenance decides which all income, expense, liability and asset should be visible as part of financial template. It is also used to decide the mandatory and non-mandatory options for income, expense, liability and asset.

## 4.2 OUD configuration in OBP:

OUD configuration is mandatory in OBP if save for later or existing user flow is needed in OBAPIs originations.

OUD configuration steps for OBP HOST and OBP SOA:

1. Go to admin console of OBP host.

| 🖞 Home Page - host_doma 🗙 📃                    |                                                                                                    |                                                                   | Ramon 2 - 6 X                                                 |  |  |  |  |  |  |  |
|------------------------------------------------|----------------------------------------------------------------------------------------------------|-------------------------------------------------------------------|---------------------------------------------------------------|--|--|--|--|--|--|--|
|                                                | ← → C O C (console/console/co |                                                                   |                                                               |  |  |  |  |  |  |  |
| 🔛 Apps 📃 OBP 2.4 📃 OBP 2.3 📃                   | GN 📙 OBP 2.5 🥃 Form on BACKUP_DE 🧕 Dash                                                                                                    | board [Jenkins] 🖸 B-QA 🧔 LZ-S 🗋 soa-comp {C                       | ) grok 👻 Central-JIRA 🧰 ZigBank - Product 🥆 sonar 🧰 LZ-IT 🛛 » |  |  |  |  |  |  |  |
|                                                | Administration Console                                                                                                    |                                                                   | Q ^                                                           |  |  |  |  |  |  |  |
| Change Center                                  | 🟦 Home Log Out Preferences 🗠 Record Help                                                                                                    |                                                                   |                                                               |  |  |  |  |  |  |  |
| View changes and restarts                      | Home                                                                                                    |                                                                   |                                                               |  |  |  |  |  |  |  |
| Click the Lock & Edit button to modify, add or | Home Page                                                                                                    |                                                                   |                                                               |  |  |  |  |  |  |  |
| Lock & Edit                                    | - Information and Resources                                                                                                    |                                                                   | [ ] ,                                                         |  |  |  |  |  |  |  |
| Release Configuration                          | Helpful Tools                                                                                                    | General Information                                               |                                                               |  |  |  |  |  |  |  |
|                                                | Configure applications                                                                                                    | <ul> <li>Common Administration Task Descriptions</li> </ul>       | F                                                             |  |  |  |  |  |  |  |
| Domain Structure                               | <ul> <li>Configure GridLink for RAC Data Source</li> </ul>                                                                                                    | <ul> <li>Read the documentation</li> </ul>                        |                                                               |  |  |  |  |  |  |  |
| host_domain                                    | <ul> <li>Recent Task Status</li> </ul>                                                                                                    | <ul> <li>Ask a question on My Oracle Support</li> </ul>           |                                                               |  |  |  |  |  |  |  |
| the Environment                                | <ul> <li>Set your console preferences</li> </ul>                                                                                                    | <ul> <li>Oracle Guardian Overview</li> </ul>                      | Oracle Guardian Overview                                      |  |  |  |  |  |  |  |
| - Services                                     | <ul> <li>Oracle Enterprise Manager</li> </ul>                                                                                                    |                                                                   |                                                               |  |  |  |  |  |  |  |
| ····Security Realms                            | - Domain Configurations                                                                                                    |                                                                   |                                                               |  |  |  |  |  |  |  |
| Interoperability                               | bonnum connigurations                                                                                                    |                                                                   |                                                               |  |  |  |  |  |  |  |
| ⊡ Diagnostics                                  | Domain                                                                                                    | Services                                                          | Interoperability                                              |  |  |  |  |  |  |  |
|                                                | Domain                                                                                                    | Messaging                                                         | WTC Servers                                                   |  |  |  |  |  |  |  |
|                                                |                                                                                                    | JMS Servers                                                       | Joit Connection Pools                                         |  |  |  |  |  |  |  |
|                                                | Environment                                                                                                    | <ul> <li>Store-and-Porward Agents</li> <li>2MS Modules</li> </ul> |                                                               |  |  |  |  |  |  |  |
|                                                | Servers                                                                                                    | Dath Carriers                                                     | Diagnostics                                                   |  |  |  |  |  |  |  |
|                                                | Clusters                                                                                                    | <ul> <li>Paul Services</li> <li>Duideas</li> </ul>                | Log Files                                                     |  |  |  |  |  |  |  |
| How do I                                       | Virtual Hosts                                                                                                    | bruges                                                            | Diagnostic Modules                                            |  |  |  |  |  |  |  |
|                                                | Migratable Targets                                                                                                    | Data Sources                                                      | Diagnostic Images                                             |  |  |  |  |  |  |  |
| Search the configuration                       | Coherence Servers     Coherence Clusters                                                                                                    | YMI Depictriae                                                    | kequest Performance     Archives                              |  |  |  |  |  |  |  |
| Ose the change center     Passed WEST Scripts  | Machinec                                                                                                    | YML Entity Carban                                                 | Contaxt                                                       |  |  |  |  |  |  |  |
| Change Console preferences                     | Work Managers                                                                                                    | Enreign INDI Providers                                            | - SNMP                                                        |  |  |  |  |  |  |  |
| Manage Console extensions                      | Startun And Shutdown Classes                                                                                                    | Work Contexts                                                     | - 305                                                         |  |  |  |  |  |  |  |
| Monitor servers                                |                                                                                                    | • iCOM                                                            | Charts and Graphs                                             |  |  |  |  |  |  |  |
|                                                | Your Deployed Resources                                                                                                    | Mail Sessions                                                     | - Monitoring Darkhoard @                                      |  |  |  |  |  |  |  |
| System Status                                  | Deployments                                                                                                    | FileT3                                                            | Informating Destruction                                       |  |  |  |  |  |  |  |
|                                                |                                                                                                    | • JTA                                                             |                                                               |  |  |  |  |  |  |  |

2. Go to security realms on the left panel.

| 🕒 Home Page - host, dom: X 📃                                                                                                    |                                                            |                                                             |                       |  |  |  |  |  |  |
|----------------------------------------------------------------------------------------------------|------------------------------------------------------------|-------------------------------------------------------------|-----------------------|--|--|--|--|--|--|
| ← → C ③                                                                                                    | onsole/console.portal?_nfpb=true&_pageLabel=1              | HomePage1                                                   | ₽☆                    |  |  |  |  |  |  |
| 🔛 Apps 📙 OBP 2.4 📙 OBP 2.3 📙 GN 📙 OBP 2.5 🥃 Form on BACKUP_DE 🤮 Dathboard (Jenkins) 💿 B-QA 💿 LZ-5 🗋 soa-comp {O grok 😵 Central-JIRA 💿 ZigBank - Product 🥆 sonar 💿 LZ-IT 💦 🛸 |                                                            |                                                             |                       |  |  |  |  |  |  |
|                                                                                                    |                                                            |                                                             |                       |  |  |  |  |  |  |
| Change Center                                                                                                    | Center 🔒 Home Log Out Preferences 🖾 Record Help            |                                                             |                       |  |  |  |  |  |  |
| View changes and restarts                                                                                                    | Home                                                       |                                                             |                       |  |  |  |  |  |  |
| Click the Lock & Edit button to modify, add or                                                                                                    | Home Page                                                  |                                                             |                       |  |  |  |  |  |  |
| delete items in this domain.                                                                                                    | - Information and Resources                                |                                                             |                       |  |  |  |  |  |  |
| Release Configuration                                                                                                    | Helpful Tools                                              | General Information                                         |                       |  |  |  |  |  |  |
| The same comparation                                                                                                    | Configure applications                                     | <ul> <li>Common Administration Task Descriptions</li> </ul> |                       |  |  |  |  |  |  |
| Domain Structure                                                                                                    | <ul> <li>Configure GridLink for RAC Data Source</li> </ul> | <ul> <li>Read the documentation</li> </ul>                  |                       |  |  |  |  |  |  |
| host_domain                                                                                                    | <ul> <li>Recent Task Status</li> </ul>                     | <ul> <li>Ask a question on My Oracle Support</li> </ul>     |                       |  |  |  |  |  |  |
| -Environment                                                                                                    | <ul> <li>Set your console preferences</li> </ul>           | <ul> <li>Oracle Guardian Overview</li> </ul>                |                       |  |  |  |  |  |  |
| Deployments                                                                                                    | <ul> <li>Oracle Enterprise Manager</li> </ul>              |                                                             |                       |  |  |  |  |  |  |
| Security Realms                                                                                                    |                                                            |                                                             |                       |  |  |  |  |  |  |
| Interoperability                                                                                                    | - Domain Configurations                                    |                                                             |                       |  |  |  |  |  |  |
| ■ Diagnostics                                                                                                    | Domain                                                     | Services                                                    | Interoperability      |  |  |  |  |  |  |
|                                                                                                    | Domain                                                     | <ul> <li>Messaging</li> </ul>                               | WTC Servers           |  |  |  |  |  |  |
|                                                                                                    |                                                            | <ul> <li>JMS Servers</li> </ul>                             | Jolt Connection Pools |  |  |  |  |  |  |
|                                                                                                    | Environment                                                | <ul> <li>Store-and-Forward Agents</li> </ul>                |                       |  |  |  |  |  |  |
|                                                                                                    | Servers                                                    | <ul> <li>JMS Modules</li> </ul>                             | Diagnostics           |  |  |  |  |  |  |
|                                                                                                    | Clusters                                                   | <ul> <li>Path Services</li> </ul>                           | Log Files             |  |  |  |  |  |  |
| number of                                                                                                    | <ul> <li>Virtual Hosts</li> </ul>                          | <ul> <li>Bridges</li> </ul>                                 | Diagnostic Modules    |  |  |  |  |  |  |
| How do 1                                                                                                    | <ul> <li>Migratable Targets</li> </ul>                     | Data Sources                                                | Diagnostic Images     |  |  |  |  |  |  |
| <ul> <li>Search the configuration</li> </ul>                                                                                                    | Coherence Servers                                          | <ul> <li>Persistent Stores</li> </ul>                       | Request Performance   |  |  |  |  |  |  |
| Use the Change Center                                                                                                    | Coherence Clusters                                         | <ul> <li>XML Registries</li> </ul>                          | Archives              |  |  |  |  |  |  |
| Record WLST Scripts                                                                                                    | Machines                                                   | <ul> <li>XML Entity Caches</li> </ul>                       | Context               |  |  |  |  |  |  |
| Change Console preferences                                                                                                    | Work Managers                                              | <ul> <li>Foreign JNDI Providers</li> </ul>                  | SNMP                  |  |  |  |  |  |  |
| <ul> <li>Manage Console extensions</li> </ul>                                                                                                    | <ul> <li>Startup And Shutdown Classes</li> </ul>           | <ul> <li>Work Contexts</li> </ul>                           |                       |  |  |  |  |  |  |
| Monitor servers                                                                                                    |                                                            | • jCOM                                                      | Charts and Graphs     |  |  |  |  |  |  |
|                                                                                                    | Your Deployed Resources                                    | Mail Sessions                                               | Monitoring Dashboard  |  |  |  |  |  |  |
| System Status 🖂                                                                                                    | Deployments                                                | FileT3                                                      |                       |  |  |  |  |  |  |
|                                                                                                    |                                                            | • JTA                                                       | · ·                   |  |  |  |  |  |  |

3. Go to myrealm.

| 🕒 Summary of Security Rea 🗙 👅                                                                                                    |                                                                                                    | Razon 2                                                                                                    |            |  |  |  |  |  |  |
|----------------------------------------------------------------------------------------------------|----------------------------------------------------------------------------------------------------|----------------------------------------------------------------------------------------------------|------------|--|--|--|--|--|--|
| ← → C ①                                                                                                    | onsole/console.portal?_nfpb=true&_pageLabel=SecurityRealmRealmTable                                                                                                    | ePage 🔂 🖉 🖉                                                                                                    | K 11 :     |  |  |  |  |  |  |
| 👯 Apps 📙 OBP 2.4 📕 OBP 2.3 📕 GN 📕 OBP 2.5 💽 Form on BACKUP_DE 🧕 Dashboard [Jenkins] 🧰 8-QA 🧧 LZ-5 🚹 son-comp {O grok 😵 Central-JIRA 😇 ZigBank - Product 🥆 sonar 🧰 LZ-17 💦 » |                                                                                                    |                                                                                                    |            |  |  |  |  |  |  |
|                                                                                                    | Administration Console                                                                                                    |                                                                                                    | <u> </u>   |  |  |  |  |  |  |
| Change Center                                                                                                    | 🏦 Home Log Out Preferences 🔤 Record Help                                                                                                    | Welcome, weblogic Connected to: ho                                                                                                    | ost_domain |  |  |  |  |  |  |
| View changes and restarts                                                                                                    | Home >Summary of Security Realms                                                                                                    |                                                                                                    |            |  |  |  |  |  |  |
| Click the Lock & Edit button to modify, add or delate items in this domain                                                                                                  | Summary of Security Realms                                                                                                    |                                                                                                    |            |  |  |  |  |  |  |
| Lock & Edit Release Configuration                                                                                                    | A security realm is a container for the mechanisms-including users, groups, security<br>realms in a WebLogic Server domain, but only one can be set as the default (active) r<br>This Security Realms page lists each security realm that has been configured in this W | roles, security policies, and security providersthat are used to protect WebLogic resources. You can have multiple secu<br>realm.<br>WebLogic Server domain. Click the name of the realm to explore and configure that realm. | urity      |  |  |  |  |  |  |
| Domain Structure                                                                                                    |                                                                                                    |                                                                                                    |            |  |  |  |  |  |  |
| Environment                                                                                                    |                                                                                                    |                                                                                                    |            |  |  |  |  |  |  |
| Deployments     Services                                                                                                    | Realms (Filtered - More Columns Exist)                                                                                                    |                                                                                                    |            |  |  |  |  |  |  |
| Security Realms                                                                                                    | Click the Lock & Edit button in the Change Center to activate all the buttons on this p                                                                                                    | page.                                                                                                    |            |  |  |  |  |  |  |
| -Diagnostics                                                                                                    | New Delete                                                                                                    | Showing 1 to 1 of 1 Previous                                                                                                    | is   Next  |  |  |  |  |  |  |
|                                                                                                    | 🔲 Name 🏟                                                                                                    | Default Realm                                                                                                    |            |  |  |  |  |  |  |
|                                                                                                    | myrealm                                                                                                    | true                                                                                                    |            |  |  |  |  |  |  |
|                                                                                                    | New Delete Showing I to 1 of 1 Previous   He                                                                                                    |                                                                                                    |            |  |  |  |  |  |  |
|                                                                                                    |                                                                                                    |                                                                                                    |            |  |  |  |  |  |  |
| How do I 🗉                                                                                                    |                                                                                                    |                                                                                                    |            |  |  |  |  |  |  |
| Configure new security realms                                                                                                    |                                                                                                    |                                                                                                    |            |  |  |  |  |  |  |
| Delete security realms                                                                                                    |                                                                                                    |                                                                                                    |            |  |  |  |  |  |  |
| Change the default security realm                                                                                                    |                                                                                                    |                                                                                                    |            |  |  |  |  |  |  |
| System Status                                                                                                    |                                                                                                    |                                                                                                    |            |  |  |  |  |  |  |
| Health of Running Servers                                                                                                    |                                                                                                    |                                                                                                    |            |  |  |  |  |  |  |
| Failed (0)                                                                                                    |                                                                                                    |                                                                                                    |            |  |  |  |  |  |  |
| 10.180.34.220:7011/console/console.portal?_nfp                                                                                                    | b=true&_pageLabel=SecurityRealmRealmTablePage                                                                                                    |                                                                                                    | ÷.         |  |  |  |  |  |  |

4. Go to the tab providers.

| 🕒 Settings for myrealm - h: X 📃 👔                                              |                                                                                                    |                                                       |                                                                                                    |  |  |  |  |  |  |  |
|--------------------------------------------------------------------------------|----------------------------------------------------------------------------------------------------|-------------------------------------------------------|----------------------------------------------------------------------------------------------------|--|--|--|--|--|--|--|
| ← → C ① //com                                                                  | 🗧 🔶 😋 🕕 🖉 🖉 🖉 🖉 🖉 🖉 🖉 🖉 🖉 🖉 🖉 🖉 🖉                                                                                                    |                                                       |                                                                                                    |  |  |  |  |  |  |  |
| 🗰 Apps 📑 OBP 2.4 📑 OBP 2.3 📑 G                                                 | N 📙 OBP 2.5 🥃 Form on BACKUP_DE 🧕                                                                                                    | Dashboard [Jenkins] 🖸 B-QA 🧧 LZ-S [                   | 🗅 soa-comp {O grok 🙀 Central-JIRA 🥃 ZigBank-Product 🦄 sonar 🥃 LZ-IT 🛛 🔹 🗙                                                                                                    |  |  |  |  |  |  |  |
|                                                                                | Idministration Console                                                                                                    |                                                       | Q                                                                                                    |  |  |  |  |  |  |  |
| Change Center                                                                  | 🏦 Home Log Out Preferences 🔤 Record Help                                                                                                    | ٩                                                     | Welcome, weblogic Connected to: host_domain                                                                                                    |  |  |  |  |  |  |  |
| View changes and restarts                                                      | hanges and restarts Home >Summary of Security Realms >myrealm                                                                                                    |                                                       |                                                                                                    |  |  |  |  |  |  |  |
| Click the Lock & Edit button to modify, add or<br>delete items in this domain. | Settings for myrealm                                                                                                    |                                                       |                                                                                                    |  |  |  |  |  |  |  |
| Lock & Edit                                                                    | Configuration Users and Groups Roles and F                                                                                                    | Policies Credential Mappings Providers Migra          | ation                                                                                                    |  |  |  |  |  |  |  |
| Release Configuration                                                          | General RDBMS Security Store User Lockout                                                                                                    | Performance                                           |                                                                                                    |  |  |  |  |  |  |  |
| Domain Structure                                                               | Click the Lock & Edit button in the Change Center                                                                                                    | r to modify the settings on this page.                |                                                                                                    |  |  |  |  |  |  |  |
| host_domain                                                                    | Save                                                                                                    |                                                       |                                                                                                    |  |  |  |  |  |  |  |
| Deployments                                                                    |                                                                                                    |                                                       |                                                                                                    |  |  |  |  |  |  |  |
| Services     Services                                                          | Use this page to configure the general behavior of                                                                                                    | f this security realm.                                |                                                                                                    |  |  |  |  |  |  |  |
| Interoperability                                                               | Note:<br>If you are implementing security using 3A                                                                                                    | CC (Java Authorization Contract for Containers as del | fined in JSR 115), you must use the DD Only security model. Other WebLogic Server models are not available                                                                                       |  |  |  |  |  |  |  |
| E∃ Diagnostics                                                                 | and the security functions for Web applications and EIBs in the Administration Console are disabled.                                                                                                    |                                                       |                                                                                                    |  |  |  |  |  |  |  |
|                                                                                | Name:                                                                                                    | myrealm                                               | The name of this security realm. More Info                                                                                                    |  |  |  |  |  |  |  |
|                                                                                | 6 Security Model Default:                                                                                                    | DD Only •                                             | Specifies the default security model for Web applications or EJBs that are secured by<br>this security realm. You can override this default during deployment. More Info                         |  |  |  |  |  |  |  |
|                                                                                | 🕑 🚝 Combined Role Mapping Enabled                                                                                                    |                                                       | Determines how the role mappings in the Enterprise Application, Web application,                                                                                                    |  |  |  |  |  |  |  |
| How do I                                                                       |                                                                                                    |                                                       | and LJB containers interact. This setting is valid only for Web applications and LJBs<br>that use the Advanced security model and that initialize roles from deployment<br>dependence. Many Ldbs |  |  |  |  |  |  |  |
| <ul> <li>Manage security for Web applications and<br/>EJBs</li> </ul>          |                                                                                                    |                                                       | descriptors. More into                                                                                                    |  |  |  |  |  |  |  |
| Set the default security model                                                 | Set the default security model 🖉 🤀 Use Authorization Providers to Protect JHX Access Configures the Weblagic Server XIBean servers to use the security realm's Authorization graviders to determine whether a JWX client base servers to use the security realm's Authorization graviders to determine whether a JWX client base servers to use the security realm's Authorization graviders to determine whether a JWX client base servers to use the security realm's Authorization graviders to a security realm's Authorization graviders to a security realm's Authorization graviders to a security realm's Authorization graviders and the security realm's Authorization graviders and the security realmy and the security realmy and the security and the security and the security and the security and the security an |                                                       |                                                                                                    |  |  |  |  |  |  |  |
| Delegate MBean authorization to the realm                                      |                                                                                                    |                                                       | an MBean attribute or invoke an MBean operation. More Info                                                                                                    |  |  |  |  |  |  |  |
| System Status                                                                  | - Advanced                                                                                                    |                                                       |                                                                                                    |  |  |  |  |  |  |  |
| Health of Running Servers                                                      |                                                                                                    |                                                       |                                                                                                    |  |  |  |  |  |  |  |
| Failed (0)                                                                     | Click the Lock & Edit button in the Change Center                                                                                                    | r to modify the settings on this page.                |                                                                                                    |  |  |  |  |  |  |  |
| Critical (0)                                                                   |                                                                                                    |                                                       |                                                                                                    |  |  |  |  |  |  |  |

5. Click on lock and edit button. After that New button will be enabled. Create a new provider, by clicking on New button.

| 🗋 Settings for myrealm - h: X 📃                                                                          |                                                                                |                                                               |                   |                     |                    |            |                    |                    |           |                 |                    |               |      |
|----------------------------------------------------------------------------------------------------|--------------------------------------------------------------------------------|---------------------------------------------------------------|-------------------|---------------------|--------------------|------------|--------------------|--------------------|-----------|-----------------|--------------------|---------------|------|
| 🗧 🔶 🍘 🕼 🖉 🕼 🕐 🖉 🖉 🖉 🖉 🖉 🚱 🖉 🖉 🖉 🖉 🖉 🖉 🖉 🖉 🖉 🖉 🖉 🖉 🖉                                                      |                                                                                |                                                               |                   |                     |                    |            |                    |                    |           |                 |                    |               |      |
| # Apps OBP 2.4 OBP 2.3                                                                                   | GN 📙 OBP 2.5                                                                   | Form on BACKUP                                                | DE 🧕 Dash         | board [Jenkins]     | 🖸 B-QA 🧧           | LZ-S       | soa-comp {0        | grok 🙀 Central-    | JIRA 🧰 Zi | gBank - Product | 🥆 sonar 🧧          | LZ-IT         | »    |
|                                                                                                    | Administration Co                                                              | onsole                                                        |                   |                     |                    |            |                    |                    |           |                 |                    | 1             | Q ^  |
| Change Center                                                                                            | 🟦 Home Log C                                                                   | Dut Preferences 🔤 Re                                          | cord Help         |                     | Q                  |            |                    |                    |           | Welcome, wel    | logic Connected    | to: host_do   | main |
| View changes and restarts                                                                                | ever changes and restarts Home >Summary of Security Realma >myrealm >Providers |                                                               |                   |                     |                    |            |                    |                    |           |                 |                    |               |      |
| Click the Lock & Edit button to modify, add or                                                           | Settings for my                                                                | realm                                                         |                   |                     |                    |            |                    |                    |           |                 |                    |               |      |
| Lock & Edit                                                                                              | Configuration                                                                  | Users and Groups R                                            | oles and Policies | Credential Mapp     | ings Provider      | s Migrati  | DN                 |                    |           |                 |                    |               |      |
| Release Configuration                                                                                    | Authenticatio                                                                  | n Password Validation                                         | Authorization     | Adjudication        | Role Mapping       | Auditing   | Credential Mapping | Certification Path | Keystores |                 |                    |               |      |
| ⊕ Environment<br>← Ocaloyments<br>⊕ Services<br>→ Security Realms<br>⊕ Interoperability<br>⊕ Diagnostics | Customize the Authenticatio                                                    | is table<br>n Providers<br>& Edit button in the Ch<br>Reorder | ange Center to ac | ivate all the butto | ns on this page.   |            | ,                  |                    |           | Sho             | wing 1 to 5 of 5 P | revious   Nex | t    |
|                                                                                                    | Name                                                                           | Name Description                                              |                   |                     |                    |            |                    | Version            |           |                 |                    |               |      |
|                                                                                                    | OUDINS                                                                         |                                                               |                   | Provid              | der that performs  | LDAP authe | ntication          |                    |           |                 | 1.0                |               |      |
| How do I 🗉                                                                                               | OBDX_OU                                                                        | ar                                                            |                   | Provid              | der that performs  | LDAP authe | ntication          |                    |           |                 | 1.0                |               |      |
| Configure Authentication and Identity                                                                    | OIDAuthe                                                                       | enticator                                                     |                   | Provid              | der that performs  | LDAP authe | ntication          |                    |           |                 | 1.0                |               |      |
| Configure the Password Validation provider                                                               | DefaultAu                                                                      | uthenticator                                                  |                   | WebL                | ogic Authenticatio | n Provider |                    |                    |           |                 | 1.0                |               |      |
| - Konging bit foarnet steament provider                                                                  |                                                                                |                                                               |                   |                     |                    |            |                    |                    |           |                 |                    |               |      |
| Set the JAAS control flag                                                                                | New Delet                                                                      | Reorder                                                       |                   |                     |                    |            |                    |                    |           | Sho             | wing 1 to 5 of 5 P | revious   Nex | t    |
| Re-order Authentication providers                                                                        |                                                                                |                                                               |                   |                     |                    |            |                    |                    |           |                 |                    |               | -    |
| System Status                                                                                            |                                                                                |                                                               |                   |                     |                    |            |                    |                    |           |                 |                    |               | -    |
| Health of Running Servers                                                                                |                                                                                |                                                               |                   |                     |                    |            |                    |                    |           |                 |                    |               | -    |

| 🕒 Settings for myrealm - hc 🗙 💽                                                                                          |                                                                                                    | Razen 2 - 6 X                                  |
|----------------------------------------------------------------------------------------------------|----------------------------------------------------------------------------------------------------|------------------------------------------------|
| $\leftrightarrow$ $\rightarrow$ C ()                                                                                     | console/console.portal?_nfpb=true&_pageLabel=http://10.180.34.220:7011/console/console.portal?_nfpb=true&_pageLabel=RealmprovidersTabPage& 🖈                                                                                                    | Х 🔿 К 🗉 🗄                                      |
| Hpps OBP 2.4 OBP 2.3                                                                                                    | GN 📙 OBP 2.5 🧧 Form on BACKUP_DE 🧕 Dashboard [Jenkins] 🧧 B-QA 🧧 LZ-S 🌓 soa-comp {0 grok 😵 Central-JIRA 🥃 ZigBank - Product 🦄 son                                                                                                    | nar 🖸 LZ-IT 🛛 »                                |
| ORACLE WebLogic Server®                                                                                                  | <sup>®</sup> Administration Console                                                                                                    | Q ^                                            |
| Change Center                                                                                                    | 🏦 Home Log Out Preferences 🔤 Record Help 📃 🔍 Welcome, weblogic C                                                                                                    | Connected to: host_domain                      |
| View changes and restarts                                                                                                | Home >Summary of Security Realms >myrealm >Providers                                                                                                    |                                                |
| No pending changes exist. Click the Release                                                                              | Settings for myrealm                                                                                                    |                                                |
| domain.                                                                                                    | Configuration Users and Groups Roles and Policies Credential Mappings Providers Migration                                                                                                    |                                                |
| Lock & Edit                                                                                                    | Authentication Password Validation Authorization Adjudication Role Mapping Auditing Credential Mapping Certification Path Keystores                                                                                                    |                                                |
| Domain Structure<br>host_domain<br>IP Environment<br>IP Services<br>IP Services<br>IP Interoperability<br>IP Diagnostics | A standardization provider allows vieticular serves to database in traff of visionships a later for that have out Authentication provider in a security ream, and you can domigue multiple multiple multiple auto-<br>allows you to work with users and groups from previous releases of WebLogic Server.<br>C customize this table<br>Authentication Providers<br>Showing 1 to | trenication providers in<br>tion provider that |
|                                                                                                    | Name Description Ver                                                                                                    | rsion                                          |
|                                                                                                    | OUDINS     Provider that performs LDAP authentication     1.0                                                                                                    |                                                |
|                                                                                                    | 080x_000 Provider that performs LDAP authentication 1.0                                                                                                    |                                                |
| How do I                                                                                                    | ODAuthenticator     Provider that performs LDAP authentication     1.0     Default/Authenticator     Webl opic Authentication Provider     10                                                                                                    |                                                |
| Configure Authentication and Identity     Assertion providers                                                            | DefaultidentityAsserter         WebLogic Identity Assertion provider         1.0                                                                                                    |                                                |
| Configure the Password Validation provider                                                                               | New Delete Reorder Showing 1 to                                                                                                    | 5 of 5 Previous   Next                         |
| Manage security providers                                                                                                |                                                                                                    |                                                |
| Set the JAAS control flag     Re-order Authentication providers                                                          |                                                                                                    |                                                |
|                                                                                                    |                                                                                                    |                                                |
| System Status                                                                                                    |                                                                                                    | +                                              |

6. Enter the name for the provider and the type of the provider. And click on Ok button.

| 🗈 Settings for myrealm - ht 🗙 💌                                                                 |                                                                                                    |
|-------------------------------------------------------------------------------------------------|----------------------------------------------------------------------------------------------------|
| ← → C ()                                                                                        | nsole/console.portal?_nfpb=true&_pageLabel=http://10.180.34.220:7011/console/console.portal?_nfpb=true&_pageLabel=RealmprovidersTabPage& 🖈 🗵 💿 📧 😐 🗄 |
| Hpps OBP 2.4 OBP 2.3                                                                            | GN 📙 OBP 2.5 🧧 Form on BACKUP_DE 🧕 Dashboard [Jenkins] 🧧 B-QA 🧧 LZ-S 🚹 soa-comp { grok 🦹 Central-JIRA 🧧 ZigBank - Product 🤺 sonar 🧧 LZ-IT 👘 🛸        |
|                                                                                                 | Administration Console                                                                                                    |
| Change Center                                                                                   | 🏦 Home Log Out Preferences 🗟 Record Help                                                                                                    |
| View changes and restarts                                                                       | Home >Summary of Security Realma >myrealm >Providers                                                                                                 |
| No pending changes exist. Click the Release<br>Configuration button to allow others to edit the | Settings for myrealm                                                                                                    |
| domain.                                                                                         | Configuration Users and Groups Roles and Policies Credential Mappings Providers Migration                                                            |
| Create a New Authentica 🗙 🔼                                                                     |                                                                                                    |
| $\leftrightarrow$ $\Rightarrow$ C ()                                                            | nnsole/console.portal?_nfpb=true&_pageLabel=SecurityProvidersCreateAtn 📩 📱 😰 💵 🔛                                                                     |
| H Apps OBP 2.4 OBP 2.3                                                                          | GN 📙 OBP 2.5 🧰 Form on BACKUP_DE 🤮 Dashboard (Jenkins) 🧰 B-QA 😇 LZ-S 🦺 soa-comp {O grok 🙀 Central-JIRA 🧰 ZigBank - Product 🦄 sonar 💽 LZ-IT 🛛 🔹       |
| ORACLE WebLogic Server®                                                                         | Administration Console                                                                                                    |
| Change Center                                                                                   | 🏦 Home Log Out Preferences 🗟 Record Help 📃 🔍 Welcome, weblogic Connected to: host_domain                                                             |
| View changes and restarts                                                                       | Home >Summary of Security Realms > myrealm > Providers                                                                                               |
| No pending changes exist. Click the Release<br>Configuration button to allow others to edit the | Create a New Authentication Provider                                                                                                    |
| domain.                                                                                         | OK. Cancel                                                                                                    |
| Release Configuration                                                                           | Create a new Authentication Provider                                                                                                    |
| Denuis Chantan                                                                                  | The following properties will be used to identify your new Authentication Provider.                                                                  |
| host domain                                                                                     | - indicates required news                                                                                                    |
| Environment     Deploymente                                                                     | The name of the authentication provider.                                                                                                    |
| Services                                                                                        | * Name: OBDXOUD                                                                                                    |
| -Interoperability                                                                               |                                                                                                    |
| ■ Diagnostics                                                                                   | Ins is the type of autoenceaon provider you wish to create.                                                                                          |
|                                                                                                 | Type:                                                                                                    |
|                                                                                                 | OK Cancel                                                                                                    |
|                                                                                                 |                                                                                                    |

7. You will see the new added provider on the bottom. Click on reorder button, to reorder the providers and make OUD provider on the top. Click on Ok button to save changes. You will see the OUD provider on the top (for SOA make OUD on second priority i.e., after OIDAuthenticator).

| Settings for myrealm - h 🗙 📃                                                                           |                                                       |                         |                   |                    |                  |              |                      |                    |           |                  | Pare               | a2 0 0                     | 23   |
|----------------------------------------------------------------------------------------------------|-------------------------------------------------------|-------------------------|-------------------|--------------------|------------------|--------------|----------------------|--------------------|-----------|------------------|--------------------|----------------------------|------|
| ← → C ()                                                                                               | onsole/console.po                                     | ortal?_nfpb=true&_      | pageLabel=Re      | almauthentica      | atorTabPage      |              |                      |                    |           |                  | ☆ 🗵                | V K I                      | :    |
| H Apps OBP 2.4 OBP 2.3 OBP 2.3                                                                         | GN 📙 OBP 2.5                                          | Form on BACKUP          | _DE 🧕 Dash        | board [Jenkins]    | 🖸 B-QA 🧧         | LZ-S         | soa-comp {0          | grok 🍟 Central-    | JIRA 🧰 Z  | igBank - Product | 🦄 sonar 🧲          | LZ-IT                      | »    |
|                                                                                                    | Administration Co                                     | onsole                  |                   |                    |                  |              |                      |                    |           |                  |                    | ç                          | 2 ^  |
| Change Center                                                                                          | Home Log C                                            | Dut Preferences 🔤 Re    | cord Help         |                    | Q                |              |                      |                    |           | Welcome, we      | blogic Connecte    | ed to: host_don            | nain |
| View changes and restarts                                                                              | Home >Summan                                          | of Security Realms >myr | aalm >Providers   |                    |                  |              |                      |                    |           |                  |                    |                            |      |
| Pending changes exist. They must be activated                                                          | Settings for my                                       | realm                   |                   |                    |                  |              |                      |                    |           |                  |                    |                            | - 1  |
| Activate Changes                                                                                       | Configuration                                         | Users and Groups R      | oles and Policies | Credential Map     | pings Provide    | s Migrati    | on                   |                    |           |                  |                    |                            |      |
| Undo All Changes                                                                                       | Authenticatio                                         | n Password Validation   | Authorization     | Adjudication       | Role Mapping     | Auditing     | Credential Mapping   | Certification Path | Keystores |                  |                    |                            |      |
| ← Contraments<br>⊕ Services<br>→ Security Realms<br>⊕ Interoperability<br>⊕ Diagnostics                | Customize the Authenticatio                           | n Providers             | Descripti         | on                 |                  |              |                      |                    |           | Sho              | wing 1 to 6 of 6   | Previous   Next<br>Version |      |
|                                                                                                    | OUDINS Provider that performs LDAP authentication 1.0 |                         |                   |                    |                  |              |                      | .0                 |           |                  |                    |                            |      |
|                                                                                                    | OBDX_0                                                | ar                      | Provider ti       | nat performs LDAF  | authentication   |              |                      |                    |           |                  | 1                  | 0                          |      |
| How do I 🗉                                                                                             | OIDAuth                                               | enticator               | Provider t        | nat performs LDAF  | authentication   |              |                      |                    |           |                  | 1                  | 1.0                        |      |
| Configure Authentication and Identity                                                                  | DefaultA                                              | uthenticator            | WebLogic          | Authentication Pro | ovider           |              |                      |                    |           |                  | 1                  | .0                         |      |
| Assertion providers                                                                                    | DefaultId                                             | entityAsserter          | WebLogic          | Identity Assertion | provider         |              |                      |                    |           |                  | 1                  | 0                          |      |
| Configure are reasoned validation provider     Manage security providers     Set the JAAS control flag | New Delet                                             | Reorder                 | SAML 2.0          | Identity Assertion | Provider. Suppor | s Security A | ssertion Markup Lang | uage v2.0.         |           | Sho              | 1 wing 1 to 6 of 6 | Previous   Next            |      |
| Ke-order Authentication providers                                                                      |                                                       |                         |                   |                    |                  |              |                      |                    |           |                  |                    |                            |      |
| System Status                                                                                          |                                                       |                         |                   |                    |                  |              |                      |                    |           |                  |                    |                            |      |
| Health of Running Servers                                                                              |                                                       |                         |                   |                    |                  |              |                      |                    |           |                  |                    |                            | -    |

| 🗅 Reorder Authentication P 🗙 📃                                                                                                 | Reese 8                                                                                                    | J |
|----------------------------------------------------------------------------------------------------|----------------------------------------------------------------------------------------------------|---|
| ← → C ①/co                                                                                                    | nsole/console.portal?SecurityProvidersAtnReorderPortletreturnTo=RealmauthenticatorTabPage&SecurityRealmAuthenticationProviderTablePortlethar 🖈 💹 😰 📧 🚇 |   |
| H Apps OBP 2.4 OBP 2.3                                                                                                    | GN 📙 OBP 2.5 🧧 Form on BACKUP_DE 🧕 Dashboard [Jenkins] 🧧 B-QA 🧧 LZ-S 🗅 soa-comp {O grok 😵 Central-JIRA 🧧 ZigBank - Product 🦄 sonar 🧧 LZ-IT 👘 🔹 🕷       |   |
|                                                                                                    | Administration Console                                                                                                    | 4 |
| Change Center                                                                                                    | 🏦 Home Log Out Preferences 🗟 Record Help                                                                                                    |   |
| View changes and restarts                                                                                                    | Home >Summary of Security Realms >myrealm >Providers                                                                                                   |   |
| Pending changes exist. They must be activated<br>to take effect.                                                               | Reorder Authentication Providers                                                                                                    |   |
| Activate Changes                                                                                                    | OK Cancel                                                                                                    |   |
| Undo All Changes                                                                                                    | Reorder Authentication Providers                                                                                                    |   |
| Domain Structure                                                                                                    | You can reorder your Authentication Providers using the list below. By reordering Authentication Providers, you can alter the authentication sequence. |   |
| host, Somain<br>B - Environment<br>I - Delyoyments<br>B - Services<br>I - Services<br>I - Intercoperability<br>B - Diagnostics | Select authenticator(s) in the list and use arrows to move them up and down in the list.                                                               |   |
| How do I 🖂                                                                                                    | OK                                                                                                    |   |
| Re-order Authentication providers     Set the JAAS control flag                                                                |                                                                                                    |   |
| System Status                                                                                                    |                                                                                                    |   |
| Health of Running Servers                                                                                                    |                                                                                                    |   |
| Failed (0)           Critical (0)           Overloaded (0)                                                                     |                                                                                                    | • |

| 🗅 Reorder Authentication P 🗙 🔛                                                                                                    |                                                                                                    |
|----------------------------------------------------------------------------------------------------|----------------------------------------------------------------------------------------------------|
| ← → C ()                                                                                                    | nsole/console.portal?SecurityProvidersAtnReorderPortletreturnTo=RealmauthenticatorTabPage&SecurityRealmAuthenticationProviderTablePortlethar 🖈 🗵 💿 📧 💷 🚦 |
| Apps OBP 2.4 OBP 2.3                                                                                                    | GN 📔 OBP 2.5 🧧 Form on BACKUP_DE 🤮 Dashboard [Jenkins] 🥃 B-QA 🥃 LZ-S 🚹 soa-comp (O grok 👻 Central-JIRA 🥃 ZigBank - Product 🥆 sonar 🧰 LZ-IT 🛛 😕           |
|                                                                                                    | Administration Console                                                                                                    |
| Change Center                                                                                                    | Home Log Out Preferences A Record Help     Welcome, weblogic Connected to: host_domain                                                                   |
| View changes and restarts                                                                                                    | Home >Summary of Security Realms >myrealm >Providers                                                                                                    |
| Pending changes exist. They must be activated<br>to take effect.                                                                                                    | Reorder Authentication Providers                                                                                                    |
| Activate Changes                                                                                                    | OK                                                                                                    |
| Undo All Changes                                                                                                    | Reorder Authentication Providers                                                                                                    |
| Domain Structure                                                                                                    | You can reorder your Authentication Providers using the list below. By reordering Authentication Providers, you can alter the authentication sequence.   |
| host_Gomain<br><sup>1</sup> Environment<br><sup>1</sup> Oeloyments<br><sup>1</sup> Services<br><sup>1</sup> Services<br><sup>1</sup> Interoperability<br><sup>1</sup> Diagnostics | Select authenticator(s) in the list and use arrows to move them up and down in the list.                                                                 |
| How do I                                                                                                    | Cancel                                                                                                    |
| Re-order Authentication providers                                                                                                    |                                                                                                    |
| Set the JAAS control flag                                                                                                    |                                                                                                    |
| System Status                                                                                                    |                                                                                                    |
| Health of Running Servers                                                                                                    |                                                                                                    |
| Failed (0)           Critical (0)           Overloaded (0)                                                                                                    | -                                                                                                    |

8. Click on OUD provider and go to configurations tab and set control flag to sufficient and save changes.

| 🗋 Settings for myrealm - hc 🗙 📉                                                                                                    |                                                                                                    |                                                                                                    |                                                             |                                                                 |                                                        |                           |                                               |                       |                |                                                  | Rea                                                      | 397 2 -                                       | 0 X           |
|----------------------------------------------------------------------------------------------------|----------------------------------------------------------------------------------------------------|----------------------------------------------------------------------------------------------------|-------------------------------------------------------------|-----------------------------------------------------------------|--------------------------------------------------------|---------------------------|-----------------------------------------------|-----------------------|----------------|--------------------------------------------------|----------------------------------------------------------|-----------------------------------------------|---------------|
| ← → C ①/co                                                                                                    | nsole/console.po                                                                                         | rtal?_nfpb=true&_p                                                                                                    | ageLabel=Re                                                 | almauthentica                                                   | torTabPage                                             |                           |                                               |                       |                |                                                  | ☆ 🗾                                                      | V K                                           |               |
| III Apps 🛄 OBP 2.4 🛄 OBP 2.3 🛄 O                                                                                                    | GN 📙 OBP 2.5                                                                                             | Form on BACKUP                                                                                                    | DE 🧕 Dash                                                   | board [Jenkins]                                                 | 🖸 B-QA 🧧                                               | LZ-S [                    | soa-comp {0                                   | grok 🙀 Central        | -JIRA 🧰 Z      | igBank - Product                                 | 🦄 sonar                                                  | 🗢 LZ-IT                                       | »             |
|                                                                                                    | Administration Co                                                                                        | nsole                                                                                                    |                                                             |                                                                 |                                                        |                           |                                               |                       |                |                                                  |                                                          |                                               | Q ^           |
| Change Center                                                                                                    | Home Log O                                                                                               | ut Preferences 🔤 Re                                                                                                    | ord Help                                                    |                                                                 | Q                                                      |                           |                                               |                       |                | Welcome, wel                                     | blogic Conne                                             | cted to: host                                 | _domain       |
| View changes and restarts                                                                                                    | Home >Summary                                                                                            | of Security Realms >myre                                                                                                 | alm >Providers                                              |                                                                 |                                                        |                           |                                               |                       |                |                                                  |                                                          |                                               |               |
| Pending changes exist. They must be activated                                                                                                    | Settings for myre                                                                                        | ealm                                                                                                    |                                                             |                                                                 |                                                        |                           |                                               |                       |                |                                                  |                                                          |                                               |               |
| Activate Changes                                                                                                    | Configuration                                                                                            | Users and Groups Ro                                                                                                    | les and Policies                                            | Credential Mapp                                                 | ings Provider                                          | s Migrat                  | ion                                           |                       |                |                                                  |                                                          |                                               |               |
| Undo All Changes                                                                                                    | Authentication                                                                                           | Password Validation                                                                                                    | Authorization                                               | Adjudication                                                    | Role Mapping                                           | Auditing                  | Credential Mapping                            | Certification Path    | Keystores      |                                                  |                                                          |                                               | - 18          |
| Domain Structure<br>host_domain<br>© Environment<br>Polycyments<br>© Services<br>© Services<br>© Services<br>© Intercoperability<br>© Diagnostics | An Authenticatia<br>a security realm<br>allows you to w<br>Customize thi<br>Authentication<br>New Delete | on provider allows Webb<br>n. Different types of Auti<br>ork with users and grou<br>is table<br>n Providers<br>I Reorder | ogic Server to es<br>nentication provid<br>ps from previous | tablish trust by val<br>ers are designed t<br>releases of WebLo | idating a user. Yı<br>o access differen<br>gic Server. | u must ha<br>: data store | ve one Authentication<br>s, such as LDAP serv | provider in a securit | y realm, and y | ou can configure m<br>e a Realm Adapter A<br>Sho | ultiple Authenti<br>authentication p<br>wing 1 to 6 of 1 | cation provide<br>provider that<br>6 Previous | rs in<br>Next |
|                                                                                                    | Name                                                                                                    |                                                                                                    | Description                                                 | n                                                               |                                                        |                           |                                               |                       |                |                                                  |                                                          | Version                                       |               |
|                                                                                                    | SAML 2.0 Identity Assertion Provider. Supports Security Assertion Markup Language v2.0.                  |                                                                                                    |                                                             |                                                                 |                                                        |                           |                                               | 1.0                   | _              |                                                  |                                                          |                                               |               |
|                                                                                                    | OUDINS                                                                                                   |                                                                                                    | Provider th                                                 | at performs LDAP                                                | authentication                                         |                           |                                               |                       |                |                                                  |                                                          | 1.0                                           |               |
| How do I 😑                                                                                                    | OBDX_OU                                                                                                  | D                                                                                                    | Provider th                                                 | at performs LDAP                                                | authentication                                         |                           |                                               |                       |                |                                                  |                                                          | 1.0                                           | _             |
| Configure Authentication and Identity                                                                                                    | OIDAuther                                                                                                | nticator                                                                                                    | Provider th                                                 | at performs LDAP                                                | authentication                                         |                           |                                               |                       |                |                                                  |                                                          | 1.0                                           | - 11          |
| Configure the Password Validation provider                                                                                                    | DefaultAut                                                                                               | thenticator                                                                                                    | WebLogic                                                    | Authentication Pro                                              | vider                                                  |                           |                                               |                       |                |                                                  |                                                          | 1.0                                           |               |
| Manage security providers                                                                                                    | Defaultide                                                                                               | entityAsserter                                                                                                    | WebLogic                                                    | dentity Assertion                                               | provider                                               |                           |                                               |                       |                |                                                  |                                                          | 1.0                                           |               |
| <ul> <li>Set the JAAS control flag</li> </ul>                                                                                                    | New Delete                                                                                               | Reorder                                                                                                    |                                                             |                                                                 |                                                        |                           |                                               |                       |                | Sho                                              | wing 1 to 6 of                                           | 6 Previous                                    | Next          |
| Re-order Authentication providers                                                                                                    |                                                                                                    |                                                                                                    |                                                             |                                                                 |                                                        |                           |                                               |                       |                |                                                  |                                                          |                                               |               |
| System Status                                                                                                    |                                                                                                    |                                                                                                    |                                                             |                                                                 |                                                        |                           |                                               |                       |                |                                                  |                                                          |                                               |               |
| Health of Running Servers                                                                                                    |                                                                                                    |                                                                                                    |                                                             |                                                                 |                                                        |                           |                                               |                       |                |                                                  |                                                          |                                               | -             |

| AuthenticatorBook - host ×                                    |                                  |                                                                                             |                                                                                            |
|---------------------------------------------------------------|----------------------------------|---------------------------------------------------------------------------------------------|--------------------------------------------------------------------------------------------|
| ← → C ①                                                       | onsole/console.portal?_nfpb=tr   | ue&_pageLabel=AuthenticatorConfigCommonTabPage&handle=com.b                                 | ea.console.handles.SecurityMBeanHandle%28": 🛠 🗵 🗵 😢                                        |
| 🗰 Apps 📃 OBP 2.4 📃 OBP 2.3 📃                                  | GN 📙 OBP 2.5 🧰 Form on B         | ACKUP_DE 🧕 Dashboard [Jenkins] 🧰 B-QA 🧰 LZ-S 🌓 soa-comp {(                                  | ) grok 🙀 Central-JIRA 🧧 ZigBank - Product 🦄 sonar 🧧 LZ-IT 🛛 »                              |
| ORACLE WebLogic Server®                                       | Administration Console           |                                                                                             | Q 📤                                                                                        |
| Change Center                                                 | Home Log Out Preferences         | Record Help                                                                                 | Welcome, weblogic Connected to: host_domain                                                |
| View changes and restarts                                     | Home >Summary of Security Realm  | s >myrealm >Providers >OBDXOUD >Providers >OBDXOUD >Providers >OBDXOUD                      |                                                                                            |
| Pending changes exist. They must be activated                 | Settings for OBDXOUD             |                                                                                             |                                                                                            |
| Activate Changes                                              | Configuration Management         | Migration                                                                                   |                                                                                            |
| Undo All Changes                                              | Common Provider Specific         |                                                                                             |                                                                                            |
| Domain Structure                                              | Save                             |                                                                                             |                                                                                            |
| host_domain                                                   | This page displays basic informa | tion about this iPlanet Authentication provider. You can also use this page to set the JAAS | Control Flag to control how this provider is used in the login sequence.                   |
| E Security Realms                                             | 👘 Name:                          | OBDXOUD                                                                                     | The name of this iPlanet Authentication provider. More Info                                |
| <ul> <li>Interoperability</li> <li>Diagnostics</li> </ul>     | i Description:                   | Provider that performs LDAP authentication                                                  | A short description of this iPlanet Authentication provider. More Info                     |
|                                                               | 👍 Version:                       | 1.0                                                                                         | The version number of this iPlanet Authentication provider. More Info                      |
|                                                               | 👸 Control Flag:                  | SUFFICIENT                                                                                  | Specifies how this iPlanet Authentication provider fits into the login sequence. More Info |
| How do I                                                      | Save                             |                                                                                             |                                                                                            |
| Configure Authentication and Identity     Assertion providers |                                  |                                                                                             |                                                                                            |
| Set the JAAS control flag                                     |                                  |                                                                                             |                                                                                            |
| Configure the Password Validation provider                    |                                  |                                                                                             |                                                                                            |
| <ul> <li>Manage security providers</li> </ul>                 |                                  |                                                                                             |                                                                                            |
| System Status                                                 |                                  |                                                                                             |                                                                                            |
| Health of Running Servers                                     |                                  |                                                                                             |                                                                                            |

9. Click on provider specific tab to enter details of the OUD. Such as host, port, principal credentials, user base DN, group base DN etc. and save changes. Restart all servers for this configuration to take effect.

| 🗅 AuthenticatorBook - host 🗙 💌                            |                                      |                                                                                           | Resson 2 👝 🗗 🔀                                                                             |
|-----------------------------------------------------------|--------------------------------------|-------------------------------------------------------------------------------------------|--------------------------------------------------------------------------------------------|
| ← → C ()                                                  | onsole/console.portal?_nfpb=true     | &_pageLabel=AuthenticatorConfigCommonTabPage&handle=com.bea                               | .console.handles.SecurityMBeanHandle%28": 🛧 🗾 😰 📧 😫                                        |
| Hpps OBP 2.4 OBP 2.3                                      | GN 📙 OBP 2.5 🧰 Form on BACK          |                                                                                           | grok 🏆 Central-JIRA 🧧 ZigBank - Product 🥆 sonar 🧧 LZ-IT 🛛 »                                |
| ORACLE WebLogic Server®                                   | Administration Console               |                                                                                           | Q ^                                                                                        |
| Change Center                                             | 🙆 Home Log Out Preferences 🔤         | Record Help                                                                               | Welcome, weblogic Connected to: host_domain                                                |
| View changes and restarts                                 | Home >Summary of Security Realms >r  | nyrealm >Providers >OBDXOUD >Providers >OBDXOUD >Providers >OBDXOUD                       |                                                                                            |
| Pending changes exist. They must be activated             | Settings for OBDXOUD                 |                                                                                           |                                                                                            |
| Activate Changes                                          | Configuration Management M           | ligration                                                                                 |                                                                                            |
| Undo All Changes                                          | Common Provider Specific             |                                                                                           |                                                                                            |
| Domain Structure                                          | Save                                 |                                                                                           |                                                                                            |
| host_domain<br>B Environment<br>Deployments               | This page displays basic information | about this iPlanet Authentication provider. You can also use this page to set the JAAS Co | ntrol Flag to control how this provider is used in the login sequence.                     |
| <ul> <li>Services</li> <li>Security Realms</li> </ul>     | 🛃 Name:                              | OBDXOUD                                                                                   | The name of this iPlanet Authentication provider. More Info                                |
| Interoperability<br>Interoperability<br>Interoperability  | E Description:                       | Provider that performs LDAP authentication                                                | A short description of this iPlanet Authentication provider. More Info                     |
|                                                           | 街 Version:                           | 1.0                                                                                       | The version number of this iPlanet Authentication provider. More Info                      |
|                                                           | 🚰 Control Flag:                      | SUFFICIENT V                                                                              | Specifies how this iPlanet Authentication provider fits into the login sequence. More Info |
| How do I                                                  | Save                                 |                                                                                           |                                                                                            |
| Configure Authentication and Identity Assertion providers |                                      |                                                                                           |                                                                                            |
| Set the JAAS control flag                                 |                                      |                                                                                           |                                                                                            |
| Configure the Password Validation provider                |                                      |                                                                                           |                                                                                            |
| Planage security providers                                |                                      |                                                                                           |                                                                                            |
| System Status                                             |                                      |                                                                                           |                                                                                            |
| Health of Running Servers                                 |                                      |                                                                                           |                                                                                            |

| AuthenticatorBook - host X                                       |                                                                                                    | Razzan 2 - 0 - X                                                                                                    |
|------------------------------------------------------------------|----------------------------------------------------------------------------------------------------|----------------------------------------------------------------------------------------------------|
|                                                                  | seasala (seasala pastal), afab-taus (r. pasal abal-AuthentisatarCanfis DesuiderCasifis Tab Dans Suband                                                                                                    | ar som has sonsals handlas Sasurit 🛧 🔲 🗇 🗖 🗍 :                                                                                                    |
|                                                                  | chi and a second and a second and a second and a second a second a second a second a second a second a second a                                                                                                    |                                                                                                    |
| Apps OBP 2.4 OBP 2.3 O                                           | GN 🚺 OBP 2.5 🧧 Form on BACKUP_DE 🧝 Dashboard Jienkinsj 🧧 8-QA 🧧 LZ-S 📋 soa-comp (U grok 🇙                                                                                                    | Central-JIKA 🧧 Zigbank - Product 👋 sonar 🧧 LZ-II 🔹 🛸                                                                                                    |
|                                                                  | Administration Console                                                                                                    | <u>ŏ</u> .                                                                                                    |
| Change Center                                                    | Home Log Out Preferences A Record Help                                                                                                    | Welcome, weblogic Connected to: host_domain                                                                                                    |
| View changes and restarts                                        | Home >Summary of Security Realms >myrealm >Providers >OEDXOUD >Providers >OEDXOUD >Providers >OBDXOUD                                                                                                    |                                                                                                    |
| Pending changes exist. They must be activated<br>to take effect. | Settings for OBDXOUD                                                                                                    |                                                                                                    |
| Activate Changes                                                 | Configuration Management Migration                                                                                                    |                                                                                                    |
| Undo All Changes                                                 | Common Provider Specific                                                                                                    |                                                                                                    |
| Domain Structure                                                 | Save                                                                                                    |                                                                                                    |
| host_domain                                                      | Use this page to define the provider specific configuration for this iPlanet Authentication provider.   Connection                                                                                                    | name or IP address of the LDAP server. More Info                                                                                                    |
|                                                                  | d∰ Port: The port                                                                                                    | number on which the LDAP server is listening. More Info                                                                                                    |
|                                                                  | d∰ Principal: The Dist<br>connect                                                                                                    | inguished Name (DN) of the LDAP user that WebLogic Server should use to<br>to the LDAP server. More Info                                                     |
| line de t                                                        | Credential: The cred                                                                                                    | Iential (usually a password) used to connect to the LDAP server. More                                                                                        |
| Configure Authentication and Identity     Assertion providers    | Confirm Credential:                                                                                                    |                                                                                                    |
| Manage security providers                                        | Specified Specified Specified                                                                                                    | whether the SSL protocol should be used when connecting to the LDAP<br>More Info                                                                             |
| System Status                                                    | - Users                                                                                                    |                                                                                                    |
| Health of Running Servers                                        | و الله الله الله الله الله الله الله الل                                                                                                    | e distinguished name (DN) of the tree in the LDAP directory that contains<br>More Info                                                                       |
| Failed (0) Critical (0) Overloaded (0)                           | الله المعالم المعالم المعالم المعالم المعالم المعالم المعالم المعالم المعالم المعالم المعالم المعالم المعالم ال<br>المعالم المعالم المعالم المعالم المعالم المعالم المعالم المعالم المعالم المعالم المعالم المعالم المعالم المعالم | tribute (user object class) is not specified (that is, if the attribute is null or<br>a default search filter is created based on the user schema. More Info |

| 🗅 Authenticator8ook - hos 🗙 📃                                                     |                                        | Raeen 2 _ 6 X                                                                                                    |
|-----------------------------------------------------------------------------------|----------------------------------------|----------------------------------------------------------------------------------------------------|
| ← → C ③ Not secure   Image: A console/console.portal?_nfpb=true&_pageLabel=       | =AuthenticatorConfigProviderSpecificTa | ibPage&handle=com.bea.console.handles.Security 🛧 🗾 🖉 📧 💷 🗄                                                                                                    |
| 🔢 Apps 📙 OBP 2.4 📃 OBP 2.3 📙 GN 📙 OBP 2.5 🥃 Form on BACKUP_DE 🧕 Dashboard [Jenkir | ns] 🖸 B-QA 🧧 LZ-S 🎦 soa-comp           | {O grok 🏆 Central-JIRA 🗖 ZigBank - Product 🦄 sonar 🧧 LZ-IT 🛛 😕                                                                                                    |
| 個日<br>User Object Class:                                                          | person                                 | The LDAP object class that stores users. More Info                                                                                                    |
| 🗌 🎼 Use Retrieved User Name as Principal                                          |                                        | Specifies whether or not the user name retrieved from the LDAP server should be used as the Principal in the Subject. More Info                                                                                                    |
| - Groups                                                                          |                                        |                                                                                                    |
| 委員 Group Base DN:                                                                 | ·····                                  | The base distinguished name (DN) of the tree in the LDAP directory that contains<br>groups. More Info                                                                                                    |
| n All Groups Filter:                                                              |                                        | An LDAP search filter for finding all groups beneath the base group distinguished<br>name (DN). If the attribute is not specified (that is, if the attribute is null or empty),<br>a default search filter is created based on the Group schema. More Info                                                                                  |
| 👩 Group From Name Filter:                                                         | (l(&(cn=%g)(objectclass=gro            | An LDAP search filter for finding a group given the name of the group. If the<br>attribute is not specified (that is, if the attribute is null or empty), a default search<br>filter is created based on the group schema. More Info                                                                                                    |
| <b>생</b> 튼] Group Search Scope:                                                   | subtree V                              | Specifies how deep in the LDAP directory tree to search for groups. Valid values are subtree and onelevel. More Info                                                                                                    |
| 武] Group Hembership Searching:                                                    | unlimited <b>v</b>                     | Specifies whether group searches into nested groups are unlimited or limited. Valid values are unlimited and limited. More Info                                                                                                    |
| 😰 Max Group Hembership Search Level:                                              | 0                                      | Specifies how many levels of group membership can be searched. This setting is<br>valid only if GroupMembershipSearching is set to limited. Valid values are 0 and<br>positive integers. For example, 0 indicates only direct group memberships will be<br>found, and a positive number indicates the number of levels to search. More Info |
| 🔲 👸 Ignore Duplicate Membership                                                   |                                        | Determines whether duplicate members are ignored when adding groups. The attribute cycles in the Group membership. More Info                                                                                                    |
| - Static Groups                                                                   |                                        |                                                                                                    |
| đ <mark>문</mark> Static Group Name Attribute:                                     | cn                                     | The attribute of a static LDAP group object that specifies the name of the<br>group. More Info                                                                                                    |
| 武臣 Static Group Object Class:                                                     | groupofuniquenames                     | The name of the LDAP object class that stores static groups. More Info                                                                                                    |
| 🚒 Static Member DN Attribute:                                                     | uniquemember                           | The attribute of a static LDAP group object that specifies the distinguished names                                                                                                    |

| , OBP 2.4 🔜 OBP 2.3 🔜 O | 5N 📙 OBP 2.5 🧧 Form on BACKUP_DE 🧕 Dashboard | d [Jenkins] 🧰 B-QA 🧰 LZ-S 🗋 soa-o | comp {0 grok 🙀 Central-JIRA 🧰 ZigBank-Product 🦄 sonar 🧰 LZ-IT                                                                                                    |
|-------------------------|----------------------------------------------|-----------------------------------|----------------------------------------------------------------------------------------------------|
|                         | 街 Connection Retry Limit:                    | 1                                 | Specifies the number of times to attempt to connect to the LDAP server if the init<br>connection failed. More Info                                                                                                    |
|                         | Parallel Connect Delay:                      | 0                                 | The delay in seconds when making concurrent attempts to connect to multiple LI servers. More Info                                                                                                    |
|                         | 🛃 Results Time Limit:                        | 0                                 | The maximum number of milliseconds for the LDAP server to wait for results before<br>timing out. If this attribute is set to 0, there is no maximum time limit. More Inf                                                                |
|                         | 🔲 🏭 Keep Alive Enabled                       |                                   | Specifies whether to prevent LDAP connections from timing out. More Info                                                                                                    |
|                         | 🗹 🛃 Follow Referrals                         |                                   | Specifies that a search for a user or group within the LDAP Authentication provid<br>will follow referrals to other LDAP servers or branches within the LDAP directory.<br>default, this attribute is enabled. More Info                |
|                         | 🗐 🚜 Bind Anonymously On Referrals            |                                   | By default, the LDAP Authentication provider uses the same DN and password us<br>to connect to the LDAP server when following referrals during a search. If you wa<br>to connect as an anonymous user, enable this attribute. More Info |
|                         | Cause For Login Exception                    |                                   | Specifies whether the providers should propagate the cause of the LoginException. More Info                                                                                                    |
|                         | 🗹 🚓 Cache Enabled                            |                                   | Specifies whether a cache is used with the LDAP server More Info                                                                                                    |
|                         | 🛃 Cache Size:                                | 32                                | The size of the cache (in kilobytes) that is used with the LDAP server More Info                                                                                                    |
|                         | 6 <mark>日</mark> Cache TTL:                  | 60                                | The time-to-live of the cache (in seconds) that is used with the LDAP server $\mbox{Mo}\xspace$ Info                                                                                                    |
|                         | 🕂 GUID Attribute:                            | nsuniqueid                        | Specifies the name of the GUID attribute defined in the Sun iPlanet Directory LDA<br>server. The default value is nsuniqueid. More Info                                                                                                 |
|                         | Save                                         |                                   |                                                                                                    |

## 5. **Product configuration**

To enable the products execute the following script.

Update DIGX\_OR\_PRODUCT\_TYPE set STATUS = 'ACTIVE' where ID IN ('SAVINGSH1', 'CHECKINGH1', 'TERMDEPOSITH1', 'CREDITCARDH1', 'AUTOLOANH1', 'AUTOLOANH1', 'PERSONALLOANH1', 'MORTGAGELOANH1', 'MORTGAGELOANIPAH1');

This will enable the savings, checking, term deposits, credit cards, auto loans, personal loans, mortgage loans and in principal approval (for mortgage loans) products.

## 6. Credential mapping for anonymous access

Please refer to the document <u>Oracle Banking APIs Origination Web service Username Token</u> <u>Configuration.docx</u> for "*Anonymous user configuration*".

This will add the security policy, policy key and credentials for anonymous user.